## ANNEXURE - 'A'

## <u>GUIDELINES / STEPS TO BE FOLLOWED FOR IMPLEMENTATION OF</u> <u>DOCUMENT MANAGEMENT SYSTEM</u>

The user can access the Document Management System through the link "MSEDCL-DMS" provided on Company's intranet Home page under "WEB Application" or at <a href="http://10.0.2.65:8080/dms/jsp/prlogin.jsp">http://10.0.2.65:8080/dms/jsp/prlogin.jsp</a> On clicking the link for Document Management System, the following page for login will appear. The concerned officer may log in with the username which is already generated. Please note that the 'Username' up to the level of Executive Engineer/Assistant Manager in Corporate Office are already created in the system.

| 🗿 Document Management system -       | - Microsoft Internet Explorer                                                                 |                | _ 8 ×    |
|--------------------------------------|-----------------------------------------------------------------------------------------------|----------------|----------|
| File Edit View Favorites Tools       | Help                                                                                          |                | <b>.</b> |
| 🌀 Back 🔹 🕥 🖌 💌 😰 🐔                   | 🔪 🔎 Search 🧙 Favorites  🧭 + 🦕 🔟 + 🛄 🏭 🦓 📅                                                     |                |          |
| Address E http://10.0.2.65:8080/dms/ | ;()sp[prlogin, ]sp                                                                            | 💌 🄁 Go         | Links »  |
|                                      | MAHARASHTRA STATE ELECTRICITY DISTRIBUTION CO. LTD.<br>Document Management System version 2.0 |                | *        |
|                                      | Login Form                                                                                    |                |          |
|                                      | User Name : Password :                                                                        |                |          |
|                                      | Login Reset                                                                                   |                |          |
|                                      | New user? Click here to sign up                                                               |                |          |
|                                      |                                                                                               |                |          |
|                                      |                                                                                               |                | <b>Y</b> |
| E Done                               |                                                                                               | Local intranet |          |
| 🛃 Start 🔁 PPT                        | 😂 :: MAHADISCOM - Mahar 😂 User Console - Microsoft 🧔 Document Managem                         | « V2 🖓 🛃       | 4:16 PM  |

2. However, the Sectional Head, if wishes so, can create/add 'New Users' to DMS as per the work allocations of their department. The New User can be created by individual section on clicking the link "<u>Click here to sign up</u>"

| 🚈 Document Management system - Microsoft Internet Explorer                                           | X                                        |
|----------------------------------------------------------------------------------------------------|------------------------------------------|
| File Edit View Favorites Tools Help                                                                  | 🦧 🕺                                      |
| 😋 Back + 🕤 - 💌 📓 🏠 🔎 Search 🧙 Favorites 🚱 🔗 + 🍃 🔟 + 🛄 🏭 🦓 📅                                          |                                          |
| Address 🐌 http://10.0.2.65:8080/dms/jsp/prlogin.jsp                                                  | 💌 🛃 Go 🛛 Links 🎬                         |
| MAHARASHTRA STATE ELECTRICITY DISTRIBUTION CO. LTD. Document Management System version 2.0           | <u>م</u>                                 |
| Login Form                                                                                           |                                          |
| Password : Login Reset                                                                               |                                          |
| New user? Click here to sign up                                                                      |                                          |
| 같) Done<br>遼 Start [ 같 PPT ] 戶:: MAHADISCOM - Mehar] 윤 User Console - Microsoft   伊 Document Managem | 도<br>(Cocal intranet<br>(또 고요) 와 4:16 PM |

3. The new user must enter the necessary details like User Id, password, User Name, Designation etc. in the registration form as appearing on their screen as below to create/generate new User Id.

| 顲 JSP Pa            | ge - Microsoft Internet Explo | orer                  |                                                     |                                                              |                                                                                                    |                | _ 8 ×    |
|---------------------|-------------------------------|-----------------------|-----------------------------------------------------|--------------------------------------------------------------|----------------------------------------------------------------------------------------------------|----------------|----------|
| File Edit           | . View Favorites Tools        | Help                  |                                                     |                                                              |                                                                                                    |                | <b></b>  |
| G Back              | • 🕑 - 🖹 🛃 🏠                   | 🔎 Search              | ies 🚱 🔗 🌭 🗷 • [                                     | ] 🛍 🦄 📅                                                      |                                                                                                    |                |          |
| Address 4           | http://10.0.2.65:8080/dms/js  | p/signUp.jsp          |                                                     |                                                              |                                                                                                    | 💌 🄁 Go         | Links »  |
| MAN<br>konacistro 1 |                               |                       | MAHARASHTRA S<br>Docu                               | STATE ELECTRICITY<br>ment Management Syst                    | Y DISTRIBUTION CO. LTD.<br>em version 2.0                                                                |                | <u> </u> |
|                     |                               |                       |                                                     | New User regista                                             | ration form                                                                                              |                |          |
|                     |                               | * User Id :           |                                                     |                                                              | Use the abbrivation for the designation (eg. CGM-IT)Maximum length 10 char, $\sim$                       |                |          |
|                     |                               | * Password            |                                                     |                                                              | Remember it, will be required for login                                                                  |                |          |
|                     |                               | * Confirm Password :  |                                                     |                                                              |                                                                                                    |                |          |
|                     |                               | * User Name :         |                                                     |                                                              | Enter your full name (eg. Shri U.S. Mane)                                                                |                |          |
|                     |                               | * Designation :       |                                                     |                                                              | Luse abbrivation (eg. CGM-PT)                                                                            |                |          |
|                     |                               | * Section :           |                                                     |                                                              | Enter the section (eg. IT Section)                                                                       |                |          |
|                     |                               | E-Mail Id:            |                                                     |                                                              | Enter omail id (og. cgmitEmahadiscom in)                                                                 |                |          |
|                     |                               | Mobile No:            |                                                     |                                                              |                                                                                                    |                |          |
|                     |                               | Land Line No:         |                                                     |                                                              |                                                                                                    |                |          |
|                     |                               | Extn :                |                                                     |                                                              |                                                                                                    |                |          |
|                     |                               |                       |                                                     | Submit F                                                     | Reset                                                                                                    |                |          |
|                     |                               | To activate your      | This form on<br>registration, Kindly send a email t | ly registers you as a user of t.<br>o dmsadmin@mahadiscom.in | he Document management System.<br>mentioning the registration acknowledgment id and date of registration |                |          |
| Done                |                               |                       |                                                     |                                                              |                                                                                                    | Local intranet | <u> </u> |
| 2 Start             | C PPT                         | E :: MAHADISCOM - Mah | ar 🛿 🍘 User Console - Microsoft                     | JSP Page - Microsoft I                                       | 🕑 Document1 - Microsoft                                                                                  | « V2 🖓 🔊       | 4:19 PM  |

Please note that the new user must remember the 'User Id' and 'Password" he/she has entered as the same on activation will be required for login in the DMS. Also, the fields marked '\*' are mandatory and the new user must enter all this information before submission by clicking the 'Submit' button. On successful submission for registration the system will provide an Acknowledgment Number and the Date of registration to the user. For activation of the 'User Id', the Sectional Heads must forward this Acknowledgment Number and the Date to <u>dmsadmin@mahadiscom.in</u> preferably through Comapany mail Id provided to them. All Sectional Heads shall observe that the user Ids must not be created below the level of Junior Engineer/Junior Manager.

4. The Central Registry Unit will scan all the documents received from various offices/agencies and a scanned copy of the letter/document in <u>.pdf</u> format will be forwarded to the concerned Head of the Department/Addressee through the DMS. The concerned HOD may login the DMS by entering his 'User Name' and 'Password' in the login screen.

| File       Edit       View       Higtory       Bookmarks       Iools       Help         Image: Document Management system       +       +       -       -       -       -       -       -       -       -       -       -       -       -       -       -       -       -       -       -       -       -       -       -       -       -       -       -       -       -       -       -       -       -       -       -       -       -       -       -       -       -       -       -       -       -       -       -       -       -       -       -       -       -       -       -       -       -       -       -       -       -       -       -       -       -       -       -       -       -       -       -       -       -       -       -       -       -       -       -       -       -       -       -       -       -       -       -       -       -       -       -       -       -       -       -       -       -       -       -       -       -       -        -       -       < | -           | and the second second                                                                         |   |
|----------------------------------------------------------------------------------------------------|-------------|-----------------------------------------------------------------------------------------------|---|
| ♦                                                                                                    |             | ि ू ⊄ ] 🚼 - Google                                                                            | ٩ |
| 🔊 Most Visited 🗋 Getting Started 🔊 Latest Headlines                                                                                                    |             |                                                                                               |   |
|                                                                                                    |             | MAHARASHTRA STATE ELECTRICITY DISTRIBUTION CO. LTD.<br>Document Management System version 2.0 |   |
|                                                                                                    | L           | ogin Form                                                                                     |   |
|                                                                                                    |             |                                                                                               |   |
|                                                                                                    | User Name : | ce-mm                                                                                         |   |
|                                                                                                    | Password :  |                                                                                               |   |
|                                                                                                    |             | Login Reset                                                                                   |   |
|                                                                                                    |             |                                                                                               |   |
|                                                                                                    | New user    | ? Click here to sign up                                                                       |   |
|                                                                                                    |             |                                                                                               |   |
|                                                                                                    |             |                                                                                               |   |
|                                                                                                    |             |                                                                                               |   |

5. After login in the system, the following screen will appear and the User can view various "Menu" on the left of the page and he/she can also view the list of letters/documents containing necessary details like Subject, Date of receipt etc. received by him/her from CRU by clicking on 'Inward Register'. The particular letter/document in the list can be view by clicking on the 'File Name'

| User Console - Windows Internet Explorer |                                                                                                    | X                                           |
|------------------------------------------|----------------------------------------------------------------------------------------------------|---------------------------------------------|
| 🕒 🕞 🗢 🔣 http://10.0.2.65:8080/dms/cat_   | t_main.jsp 🗾 🛃 🔩                                                                                                    | 🗙 🎦 Google 🖉 🤊                              |
| ile Edit View Favorites Tools Help       |                                                                                                    |                                             |
| × Google                                 | ✓ Search + More ≫                                                                                                    | 🔵 Sign In 🔌 ·                               |
| Favorites 🔀 User Console                 |                                                                                                    | 🏠 🔹 🔂 👻 🖃 👘 🔹 Page 🔹 Safety 👻 Tools 👻 🔞 💌   |
|                                          | MAHARASHTRA STATE ELECTRICITY DISTRIBUTION CO. LTD.<br>Document Management System version 2.0                                                                                                    | () Logout P<br>Home Logout CE<br>-MM        |
| stem is develop                          | ped by I.T. H.O. ,MSEDCL , Mumbai. INSTRUCTIONS : Avoid giving single quote () and Double quot                                                                                                    | e (") in subject and addr                   |
| Inward Register                          | Inward Register of CE-MM                                                                                                    |                                             |
| Forward Register                         | Click here to forward multiple Documents                                                                                                    |                                             |
| Report                                   | Record id Subject Date                                                                                                    | FILE NAME                                   |
| Abstract<br>Search Inward                | R-         Tender No SP/T-1007/0912 for purchase of Single         26-Dec-         26-Dec-         2012         /261212/2           75/2012         PEIPL/MSEDCL/SP/T-1007/0912 dated 14/12/2012         2012         /261212/2         /261212/2 | 61212_stores_0002.pdf                       |
| Search Outward<br>Change Password        |                                                                                                    |                                             |
| About                                    |                                                                                                    |                                             |
| Information                              |                                                                                                    |                                             |
| Visitor No. : 71866                      |                                                                                                    |                                             |
|                                          |                                                                                                    |                                             |
|                                          |                                                                                                    |                                             |
|                                          |                                                                                                    |                                             |
|                                          |                                                                                                    |                                             |
|                                          |                                                                                                    |                                             |
|                                          |                                                                                                    |                                             |
|                                          |                                                                                                    |                                             |
|                                          |                                                                                                    |                                             |
|                                          |                                                                                                    |                                             |
|                                          |                                                                                                    |                                             |
|                                          |                                                                                                    |                                             |
|                                          |                                                                                                    |                                             |
|                                          |                                                                                                    |                                             |
|                                          |                                                                                                    |                                             |
|                                          |                                                                                                    |                                             |
|                                          |                                                                                                    |                                             |
|                                          |                                                                                                    |                                             |
|                                          |                                                                                                    |                                             |
|                                          |                                                                                                    |                                             |
| Start 🚯 🎯 🞯 🖉 User Consol 💽              | 🕑 Inbox - Micro   🎑 msedcl_dms_old   🚨 Oracle SQL*P   🞑 msedcl_dms_old   🎑 Dec-12 📰 DMS_261212   🖷 Docum                                                                                                    | ent Ma 🕒 Untitled - Not 🔤 « 💯 🧐 🦓 🖉 3:23 Pf |

For example, on clicking on the File Name, the letter/document will apear as below.

| FLASH                                               | Flash elactronica (husia) pyz. Ltd.                                                                                                    |                                                 |
|-----------------------------------------------------|----------------------------------------------------------------------------------------------------|-------------------------------------------------|
|                                                     | Pri, ruhola "Statatta Kasalatte eve 🔹 🔹 inali tetspoleni nam                                                                                                    | nt -> 4090 (310)\$                              |
|                                                     | 022 2667 24 24                                                                                                    |                                                 |
| 2                                                   | and the second second sec |                                                 |
| FE1<br>Das                                          | (PL/MSEDCL/ SP/T-1007/0912<br>ie: 14.12.2012                                                                                                    |                                                 |
| 3 the<br>Net<br>Plat<br>Ban                         | <ul> <li>Citief Engineer (Stores)<br/>haushtra State Electricity Distribution Co. Los<br/>t No9, Frakasitgåd, First Flore,<br/>adra (Fast)-Mumbai-400 ft53</li> </ul>                                                                                                    |                                                 |
| SSTAM Sub                                           | bject: Tenders No: SP/T-1907/0912 for purchase of no Single Phase Sun-<br>Mater rating 5-30 Amps with 'R Communication and with & without one<br>A No.s SP/T-1007/0912/096816 Dated: 13.12.2012                                                                                                    | e Exorgy<br>Iósures.                            |
| Dea                                                 | ar Sife,                                                                                                    |                                                 |
| ► A <sup>tt</sup> Witt<br>sam<br>sect<br>our<br>com | is reference to above we hereby inform you that the interoperability of our meter<br>re with our running supply. As requested by you we have already contacted with<br>the in this expands they have confirmed that there is no need for up to conduct the<br>samples, as the specifications are exactly same as existing supplies of ours. The<br>rorm the same accordingly.                                                                                                    | s exactly<br>5-our 17<br>-bests for<br>zy would |
| Yink<br>Yon<br>For                                  | nking you<br>ns truly,<br>stash ELECTRONICS (INDIA) PVT, LTD;                                                                                                    |                                                 |
|                                                     | Autorities against                                                                                                    |                                                 |

6. The User can go through the letter/document as appeared on his/her screen and if wishes can forward the same to his/her subordinate by clicking on the 'Record Id' and selecting 'Forward' option. Else, the reference can be closed at this stage by User him/her self. The User can also view History of particular letter/document at the bottom of the screen.

| Favorites 🔀 User Console                |                                             |                                                    | <u>a</u> .                                   | 🖸 - 🖂 🖮 - Page - Safety - Tools - |
|-----------------------------------------|---------------------------------------------|----------------------------------------------------|----------------------------------------------|-----------------------------------|
|                                         | MAHARASHTRA STATE E<br>Document Man         | LECTRICITY DISTRIBUT<br>agement System version 2.0 | ION CO. LTD.                                 | Home Logout CE<br>-MM             |
| r every operat                          | ion , observe the sucess or error meassage. | Please send your feedback                          | comments / suggessions by mail to webm       | uaster@mahadiscon                 |
| nward Register                          |                                             | Details of                                         | f R-75/2012                                  |                                   |
| Report<br>Abstract<br>Search Inward     | gle Phase Static Energy Meters. Ref:- F     | EIPL/MSEDCL/SP/T-                                  |                                              |                                   |
| earch Outward<br>hange Password<br>bout | <u>я</u><br>У                               |                                                    |                                              |                                   |
| ersion<br>nformation                    |                                             | Forward                                            | Closed                                       |                                   |
| sitor No. : 71866                       | File<br>Attachment                          |                                                    | B                                            | rowse                             |
|                                         | If you w                                    | ant to load more than one fi                       | le then make zip file and load that zip file | •                                 |
| _                                       | Forward To                                  |                                                    |                                              |                                   |
|                                         |                                             |                                                    | story                                        |                                   |
|                                         | Date Forwarded B                            | y Forwarded To Re                                  | marks File Name                              | File Status                       |
|                                         |                                             | CC 1411                                            | (261212/261212 ctores 000                    | and forwarded                     |

7. The User can forward the letter/document to the subordinate by selecting the 'User Id' of the concerned from the drop down box appearing on clicking at 'forward to' and can also direct/guide regarding action to be taken by adding comments in the space provided for the same. The same can be forwarded to the subordinate by clicking on 'Go' button along with any additional file/document relevant to the letter/document. The same can be done by locating the particular file in local PC by clicking 'Browse' and then clicking on 'Upload' to attach to the current letter/document to be forwarded. If the user required to upload more than 1 (one) file, he/she can create a .zip file and upload the same.

| Gorgie                    |                                                                                                    | Search * More >>        |             |                                           |                | _ Sign In         |
|---------------------------|----------------------------------------------------------------------------------------------------|-------------------------|-------------|-------------------------------------------|----------------|-------------------|
| Favorites User Console    |                                                                                                    |                         |             | G • 🖸 •                                   | 🔜 👘 • Page • S | afety = Tools = 🎕 |
|                           | MAHARASHTRA STATE ELE<br>Document Manag                                                                                                    | CTRICITY DISTRIB        | UTION C     | O. LTD.                                   | Home           | Logout CE<br>-MM  |
| nt system is de           | velaped by I.T. H.O. ,MSEDCL , Mumbai. I                                                                                                   | NSTRUCTIONS : Ave       | oid giving  | single quote (') and Double quote ('') in | subject and i  |                   |
| Inward Register           |                                                                                                    | Details                 | of R-7      | 75/2012                                   |                |                   |
| Report                    | From M/s Flash Electronics                                                                                                    | India Pvt Ltd., Faridab | ad          |                                           |                |                   |
| Abstract<br>Search Inward | Subject Tender No SP/T-1007/0912 for purchase of Single Phase Static Energy Meters. Ref:- FEIPL/MSEDCL/SP/T-<br>1007/0912 dated 14/12/2012 |                         |             |                                           |                |                   |
| Search Outward            | Comment                                                                                                    | Pl discuss and put      | up          | 2                                         |                |                   |
| Change Password           | Comment                                                                                                    |                         |             | <u> </u>                                  | -              |                   |
| /ersion                   | @ Fo                                                                                                    | rward                   |             | Closed                                    |                |                   |
| nformation                |                                                                                                    |                         |             |                                           |                |                   |
| ISITOF NO. ; 71800        | File                                                                                                    |                         |             | Browse.                                   | i 🔶            | -                 |
|                           | Attachment                                                                                                    |                         |             | pload                                     |                |                   |
|                           | If you want                                                                                                    | to load more than on    | e file ther | make zip file and load that zip file      |                |                   |
|                           | the second second second second second second second second second second second second second second second s                             |                         |             |                                           |                |                   |
|                           | Forward To Math                                                                                                    | Agmt - SE-MM - Smt P.R. | Chavan      |                                           |                |                   |
|                           |                                                                                                    |                         | Go          |                                           |                |                   |
|                           |                                                                                                    |                         | Histor      | ,                                         |                |                   |
|                           | Date Forwarded By                                                                                                    | Forwarded To            | Remarks     | File Name                                 | File Status    |                   |
|                           | 26-Dec-2012 REG1                                                                                                    | CE-MM -                 |             | /261212/261212_stores_0002.pdf            | forwarded      |                   |
|                           | CT 144                                                                                                    | Not Vet Femulad         |             |                                           | 2.22           |                   |

8. The subordinate can access/view the file forwarded by the senior office as explained under Para 4 and 5 above and the same can be forwarded along with additional comments and attachments, if any, to the next subordinate by following the steps mentioned under Para 6 and 7 above. All the steps mentioned under Para 4 to 7 can be followed by any user for forwarding/closing the reference.

9. It is to be noted by all the users that, the CRU will forward only a scanned copy of the letter/document and the physical copy of the same will be available with CRU for a further period of 01(One) month from the date of forwarding such letter/document. The concerned Department/Section in charge, if deems fit, may obtain the relevant enclosures/attachments by making request to the CRU for production of the physical copy. On expiry of the period of one month, hard copies of the letters/documents received by CRU will be destroyed and no such request for production of the same will be entertained.

10. The scanned copy forwarded by the CRU through DMS shall be available for a period of 03 (Three) months and thereafter, it will be deleted automatically by the system. Therefore all concerned shall ensure that necessary action, as the case may be, to be taken on Documents forwarded through DMS. Also, please download the scanned copies received from CRU as per requirement and necessary back up is to be maintained on local PC of the concerned department.

\*\*\*\*\*\*